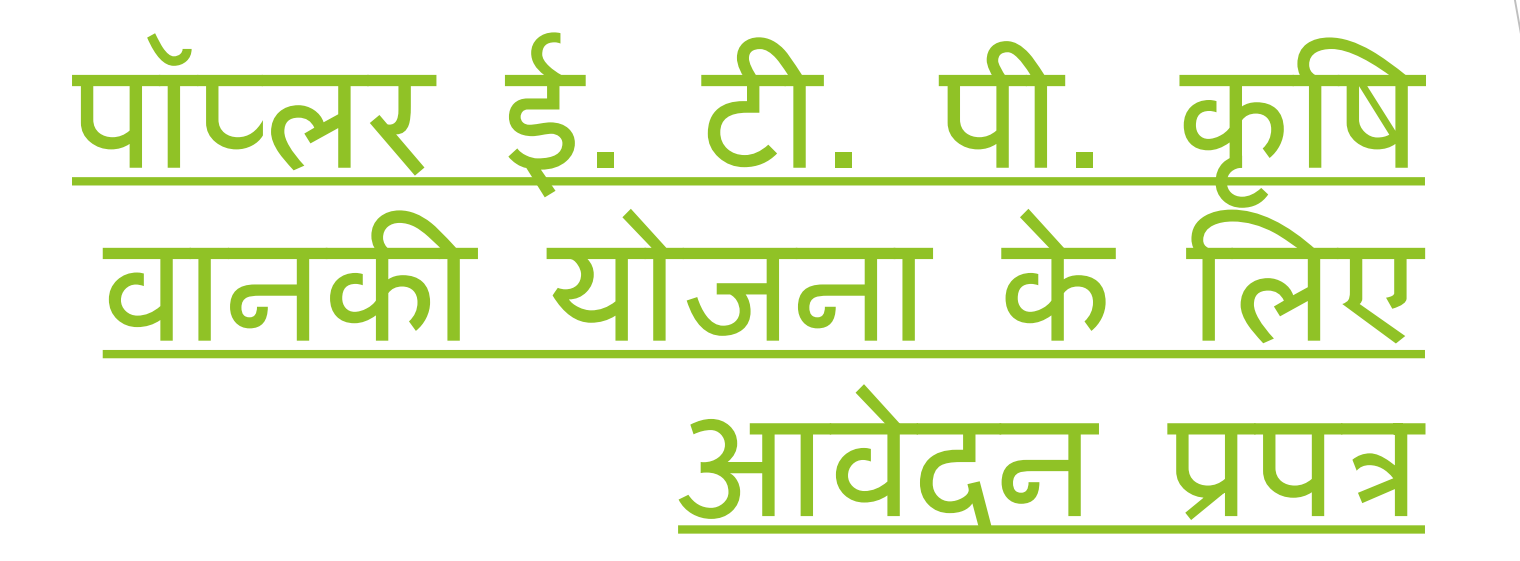

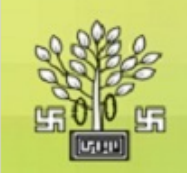

आवेदन कैसे करें ?

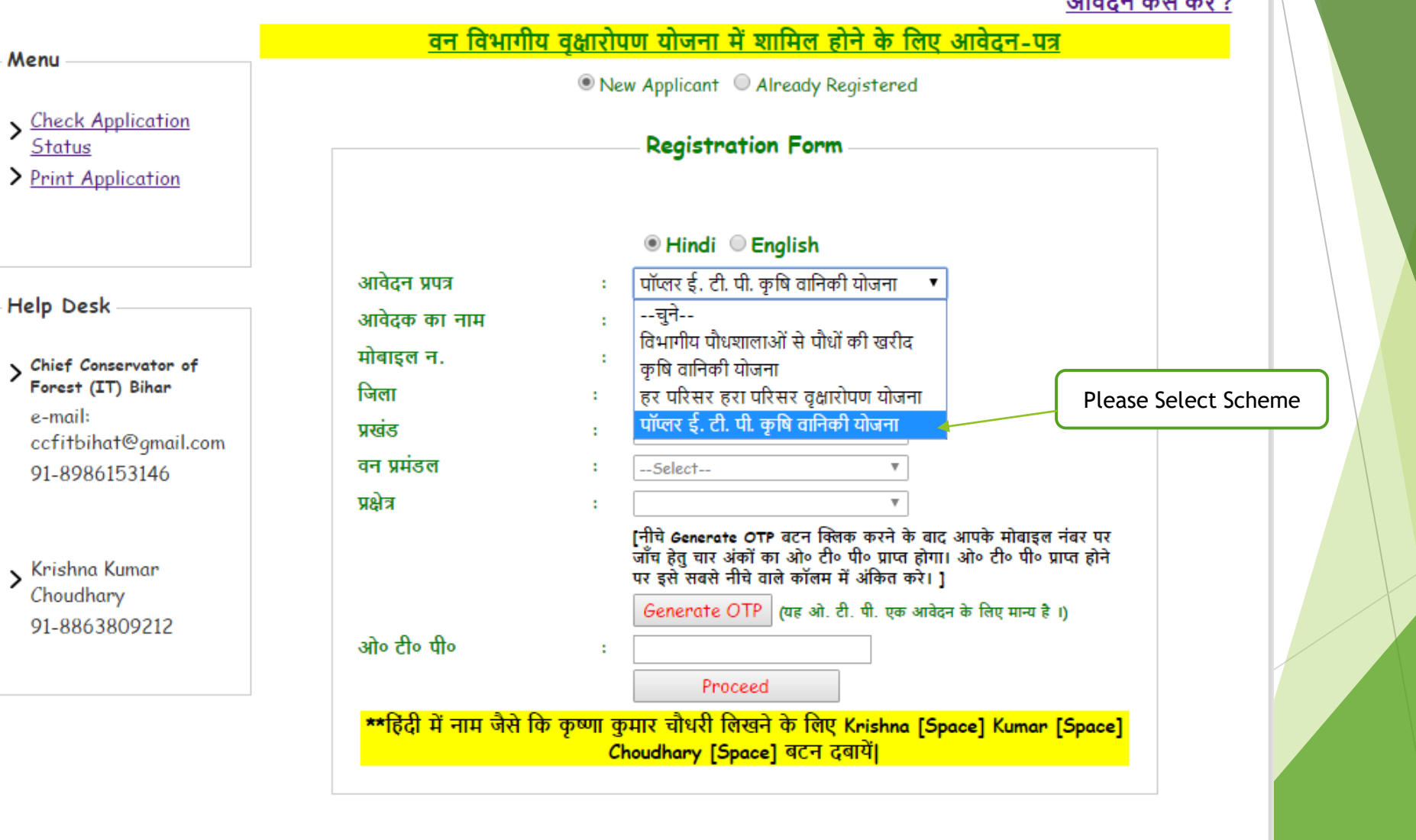

|                                                                                                    |                                                                                          |                                                                                                    |                                                                                                    | आवेदन कैसे करें ?                                                                                             |    |
|----------------------------------------------------------------------------------------------------|------------------------------------------------------------------------------------------|----------------------------------------------------------------------------------------------------|----------------------------------------------------------------------------------------------------|----------------------------------------------------------------------------------------------------|----|
| Menu                                                                                                    | <u>वन विभागीय</u>                                                                        | <u>वृक्षारोपण योजना में शामिल</u><br>New Applicant O Already                                                                | <mark>। होने के लिए आवेद</mark><br>y Registered                                                               | <u>स-पत्र</u>                                                                                                 |    |
| <ul> <li><u>Check Application</u></li> <li><u>Status</u></li> <li><u>Print Application</u></li> </ul>      |                                                                                          | Registration Fo                                                                                                    | rm                                                                                                    |                                                                                                    |    |
| Help Desk<br>Chief Conservator of<br>Forest (IT) Bihar<br>e-mail:<br>ccfitbihat@gmail.com<br>91-8986153146 | आवेदन प्रपत्र<br>आवेदक का नाम<br>मोबाइल न.<br>जिला<br>प्रखंड<br>वन प्रमंडल<br>प्रक्षेत्र | Hindi English     Truck f. टी. पी. कृषि वा     टेस्ट     123456789     ARARIA     अररिया     अररिया     ARARIA FOREST RANGE | ।<br>निकी योजना ▼<br>Pleas<br>▼<br>₽<br>₽<br>₽<br>₽                                                           | Please Select Sche<br>Pase Enter Name<br>Se Enter Mobile No.<br>Please Select District<br>Please Select Block | me |
| Krishna Kumar<br>Choudhary<br>91-8863809212                                                                | ओ० टी० पी०                                                                               | [नीचे Generate OTP वटन<br>जाँच हेतु चार अंकों का ओ०<br>पर इसे सबसे नीचे वाले कॉल<br>Generate OTP (यह उ                      | क्लिक करने के बाद आपके<br>टी॰ पी॰ प्राप्त होगा। ओ॰ टी<br>लम में अंकित करे। ] Cl<br>ओ. टी. पी. एक आवेदन के लिए | मोबाइल नंबर पर<br>ो॰ पी॰ प्राप्त होने<br>ick Here to Generate OTP<br>र मान्य है ।)                            |    |

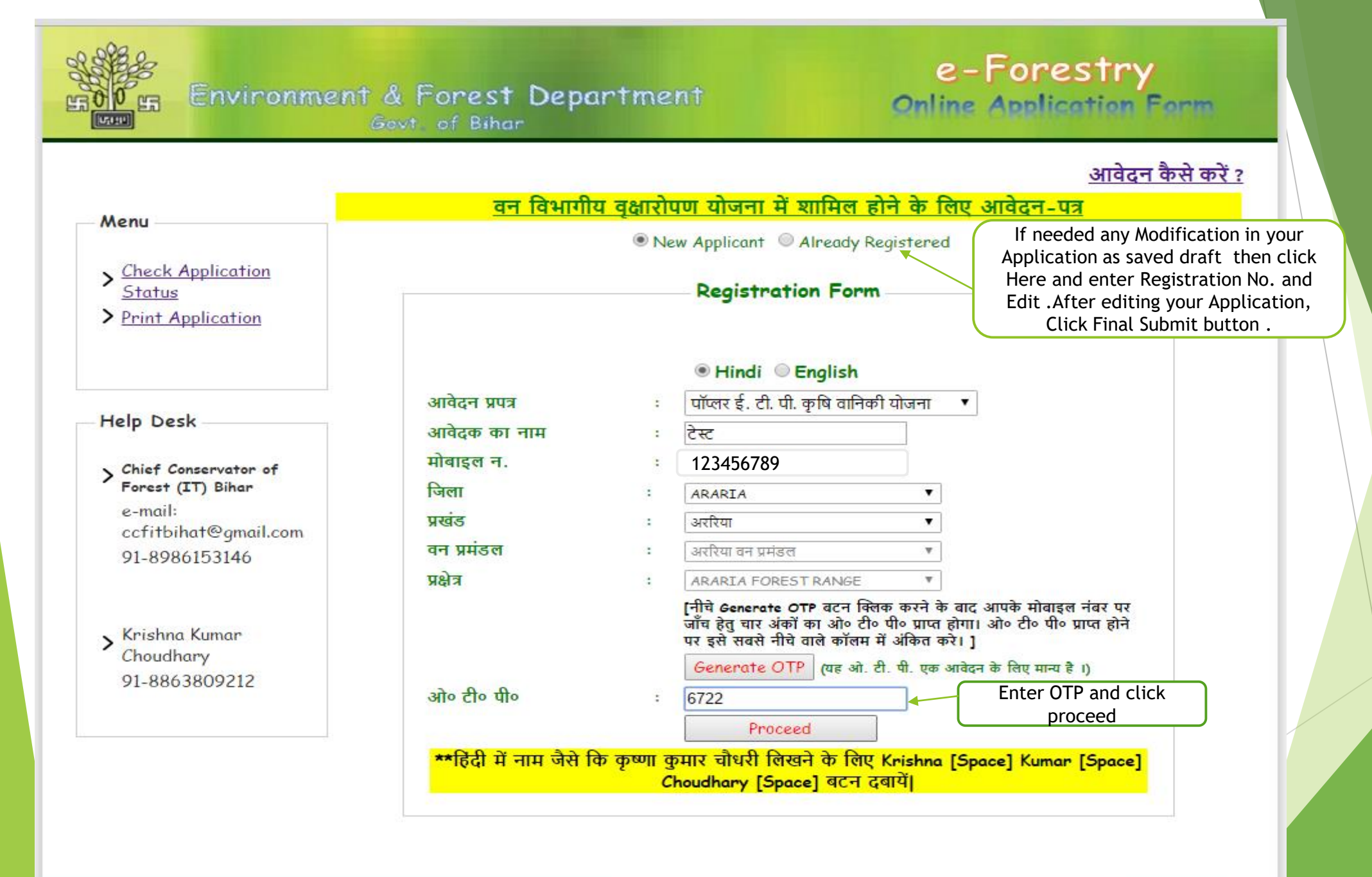

|                                                                        |                                                                                                    | Govt of Bihar                                                                                                    | षि वानकी ग्र                                                                                               | जना के लिए अ                                                                                                    | वेटन णाव            | Registrat                                                                                                  | Log (            | out                                                                                  |
|------------------------------------------------------------------------|----------------------------------------------------------------------------------------------------|----------------------------------------------------------------------------------------------------|----------------------------------------------------------------------------------------------------|----------------------------------------------------------------------------------------------------|---------------------|----------------------------------------------------------------------------------------------------|------------------|--------------------------------------------------------------------------------------|
| ter Father Name<br>nter occupation<br>nter Mobile No.<br>Enter Address | क का विवरण<br>नाम [<br>पिता का नाम [<br>पेशा [<br>मोबाइल न. [<br>ई-मेल [<br>वर्त्तमान पत्राचार का पता [<br>जिला [<br>प्रखंड<br>वन प्रमंडल का नाम [<br>वन प्रक्षेत्र का नाम [<br>Check Availability of ] | टेस्ट *<br>*<br>9955041298<br>*<br>ARARIA ▼ *<br>अररिया प *<br>अररिया वन प्रमंडल ▼ *<br>ARARIA FOREST RANGE ▼<br>Nursery Plants. <u>Please Click Here</u> | 2<br>7<br>1<br>1<br>2<br>3<br>3<br>3<br>3<br>3<br>3<br>3<br>3<br>3<br>3<br>3<br>3<br>3<br>3<br>3<br>3<br>3 | रस्तावेज़ अपलोड करें<br>**फोटो jpeg format औ<br>कोटो अपलोड करें<br>Jpload Signature<br>इस्ताक्षर अपलोड करें<br>भू - स्वामित्व प्रमाण पत्र/<br>अधतन लगान रसीद/लीज<br>डीड की छायाप्रति<br>धंक पासबुक की 1st. पृष्ठ<br>कोटोकॉपी<br>** हस्ताक्षर अधिकतम 30<br>** दस्तावेज pdf/jpeg प्रा |                     | 50kb होना चाहिए।<br>No file chosen<br>No file chosen<br>No file chosen<br>No file chosen<br>No file chosen |                  | Upload photo<br>Upload Signature<br>Jpload LandPaper<br>Upload Bank<br>Passbook Copy |
|                                                                        | क्रमांक प्रखंड                                                                                                    | थाना पंचायत                                                                                                    | — भूमि का रि<br>गांव                                                                                       | वे <b>वरण *</b><br>खाता नंबर                                                                                                    | खेसरा नंबर          | रकबा (एकड़ में )                                                                                           | रसीद संख्या/वर्ष |                                                                                      |
| Select Block                                                           | 1.→ Please select<br>En                                                                                                    | nter Thana Enter<br>Panchayat                                                                                                    | Enter vi                                                                                                   | llage<br>Enter Kha<br>No.                                                                                                    | a Enter<br>Khesra I | Enter Rakb                                                                                                 | Add New Row      | Enter Rasid No.<br>Click here to create<br>New Row                                   |

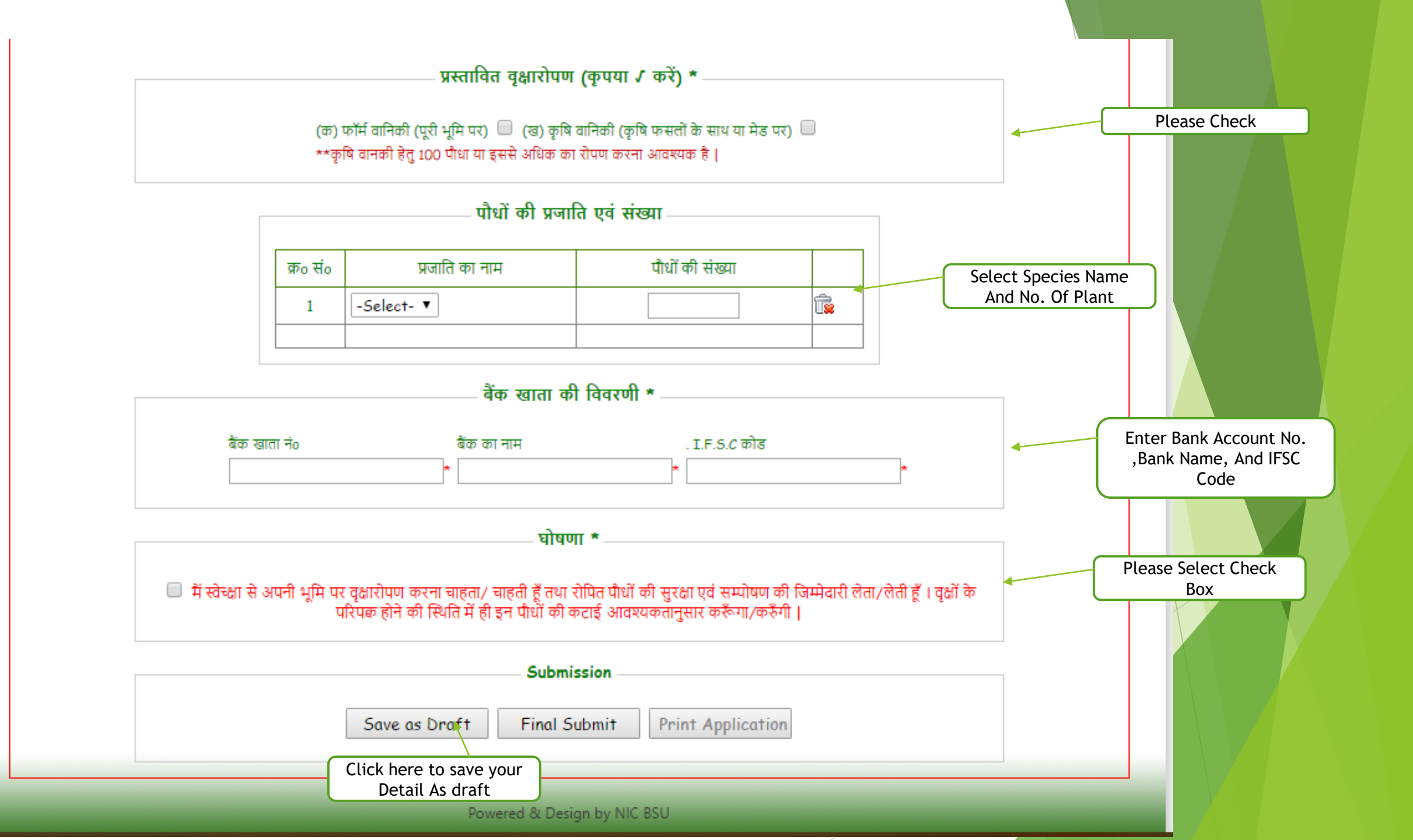

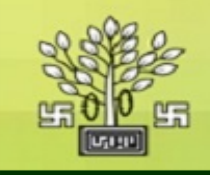

## e-Forestry Online Application Form

| Log o | ut |
|-------|----|

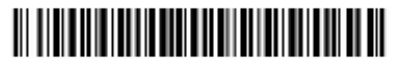

Registration Id;413037160001

| का विवरण ———              |                     |   |                                                   | ž *                                                     |
|---------------------------|---------------------|---|---------------------------------------------------|---------------------------------------------------------|
| नाम                       | टेस्ट               |   |                                                   |                                                         |
| पेता का नाम               | फादर                |   | **फोटो jpeg format औ                              | र आकार अधिकतम 50kb होना चाहिए।                          |
| मेशा                      | Software Devloper   |   | फोटो अपलोड करें                                   | Choose File NotAvailable.jpg                            |
| मोबाइल न.                 | 123456789           |   | Upload Signature                                  | Choose File Signature.jpg                               |
| ई-मेल                     | abc@gmail.com       |   | हस्ताक्षर अपलांड कर<br>भ - स्तामित्त प्रमाण पत्र/ |                                                         |
| वर्त्तमान पत्राचार का पता | पता                 |   | अधतन लगान रसीद/लीज<br>डीड की छायाप्रति            | Choose File Form_2.pdf                                  |
|                           |                     |   | बैंक पासबुक की 1st. पृष्ठ                         | Choose File Form 2 pdf                                  |
| जेला                      | ARARIA              | ۳ | फोटोकपि<br>** राज्यभग अधिकरण २०                   | ਮਨ ਤੀਤਾ ਡਾਇਸ।                                           |
| ਸ਼ੁਕੁਂਤ                   | अररिया              | Ŧ | ** इस्तावेर आवकतम 30<br>** दस्तावेज pdf/ipeo प्रा | KB होना चाहिए।<br>रूप and Size max, 2MB में होना चाहिए। |
| वन प्रमंडल का नाम         | अररिया वन प्रमंडल   | Ŧ | 1                                                 | the second second second second second                  |
| उन प्रक्षेत्र का नाम      | ARARIA FOREST RANGE |   |                                                   |                                                         |

|         |           |       |           | भमि का विवर | ण *       |            |                  |                  |
|---------|-----------|-------|-----------|-------------|-----------|------------|------------------|------------------|
|         |           |       |           | g           |           |            |                  |                  |
| क्रमांक | ਸ਼ਕੁਂਤ    | थाना  | पंचायत    | गांव        | खाता नंबर | खेसरा नंबर | रकबा (एकड़ में ) | रसीद संख्या/वर्ष |
| 1.      | अकबरपुर 🔹 | thana | panchayat | village     | 12345     | 65478      | 1456             | 12/2016          |
|         |           |       |           |             |           |            |                  | Add New Row      |
|         |           |       |           |             |           |            |                  | Add Nev          |

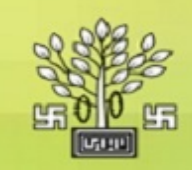

## Environment & Forest Department Govt. of Bihar

e-Forestry Online Application Form

| _                    |        |                                    |                                                                         |                                                  | NO 1100 M 1000                                                           |              |  |  |  |  |  |
|----------------------|--------|------------------------------------|-------------------------------------------------------------------------|--------------------------------------------------|--------------------------------------------------------------------------|--------------|--|--|--|--|--|
|                      |        | Close                              |                                                                         |                                                  |                                                                          |              |  |  |  |  |  |
|                      |        | 3                                  |                                                                         |                                                  |                                                                          |              |  |  |  |  |  |
|                      |        | Plants Availability                |                                                                         |                                                  |                                                                          |              |  |  |  |  |  |
|                      | ্র     | ापके क्षे                          | त्र के अंतर्गत नि                                                       | म्नांकित पौधशालाओं में                           | पौधा उपलब्ध है । पौधशालाओं में फलदार एवं टिम्बर प्रजातियों के पौधे उपल   | व्य है। 👘 👘  |  |  |  |  |  |
| æ                    | ф      | लदार प                             | गैधों में आंवला,                                                        | कटहल, जामुन, शरीफ                                | ा, अमरुद आदि, फूलदार पौधों में गोल्डमोहर, जकरन्दा, अमलतास, अशोक          | के पौधे,     |  |  |  |  |  |
|                      | टिम्बर | प्रजातिः                           | यों के सागवान,                                                          | शीशम, कालाशिशम, म                                | म्होगनी, गम्हार, एकेसिया, चह, अर्जुन, कदम्ब, सेमल आदि प्रजातियों के पौधे | उपलब्ध हैं । |  |  |  |  |  |
| -                    | cı #   |                                    |                                                                         | Ave                                              | ailabla Spaciae                                                          |              |  |  |  |  |  |
|                      | 56#    |                                    |                                                                         | ~~~                                              | and the opecies                                                          |              |  |  |  |  |  |
| п                    |        | Distri                             | ct Name: ARA                                                            | RLA                                              |                                                                          |              |  |  |  |  |  |
| q                    |        | Block                              | Name: ARARI                                                             | A                                                |                                                                          |              |  |  |  |  |  |
| Ŧ                    |        | Nurse                              | ry Name: KAR                                                            | IAT                                              |                                                                          |              |  |  |  |  |  |
|                      |        | Conta                              | ct Person No.:                                                          | Vinay Kumar Sinha 89                             | 86153233                                                                 |              |  |  |  |  |  |
| - 2                  |        | Availa                             | ble Seedling:-2                                                         | 00000, Stump:- 0                                 |                                                                          |              |  |  |  |  |  |
| -                    |        |                                    | Constantion                                                             | Seedling (Total No.)                             | Stump (Total No.)                                                        |              |  |  |  |  |  |
|                      |        | SIno                               | Speciesivame                                                            |                                                  |                                                                          |              |  |  |  |  |  |
| a                    |        | Slno<br>1                          | Speciesivame<br>एकेसिया                                                 | 14600                                            | 0                                                                        |              |  |  |  |  |  |
| a<br>a               |        | 51no<br>1<br>2                     | Speciesivame<br>एकेसिया<br>चकुण्डी                                      | 14600<br>3500                                    | 0<br>0                                                                   |              |  |  |  |  |  |
| र<br>व<br>रि         |        | 5lno<br>1<br>2<br>3                | Speciesivame<br>एकेसिया<br>चकुण्डी<br>शीशम                              | 14600<br>3500<br>11744                           | 0<br>0<br>0                                                              |              |  |  |  |  |  |
| र<br>व<br>रिप्र      |        | Slno<br>1<br>2<br>3<br>4           | Speciesivame<br>एकेसिया<br>चकुण्डी<br>शीशम<br>यूकेलिप्टस                | 14600<br>3500<br>11744<br>23700                  | 0<br>0<br>0<br>0                                                         |              |  |  |  |  |  |
| र<br>व<br>रिप्र      |        | Slno<br>1<br>2<br>3<br>4<br>5      | SpeciesiName<br>एकेसिया<br>चकुण्डी<br>शीशम<br>यूकेलिप्टस<br>कदम         | 14600<br>3500<br>11744<br>23700<br>23180         | 0<br>0<br>0<br>0<br>0                                                    |              |  |  |  |  |  |
| र<br>व<br>रिप्र<br>व |        | Slno<br>1<br>2<br>3<br>4<br>5<br>6 | Speciesivame<br>एकेसिया<br>चकुण्डी<br>शीशम<br>यूकेलिप्टस<br>कदम<br>सेमल | 14600<br>3500<br>11744<br>23700<br>23180<br>9600 | 0<br>0<br>0<br>0<br>0<br>0<br>0                                          |              |  |  |  |  |  |

|         |                 |      |        | भूमि का विवर | ण *       |            |                  |                  |
|---------|-----------------|------|--------|--------------|-----------|------------|------------------|------------------|
|         |                 |      |        |              |           |            |                  |                  |
| क्रमांक | ਸ਼ਕੁਂਤ          | थाना | पंचायत | गांव         | खाता नंबर | खेसरा नंबर | रकबा (एकड़ में ) | रसीद संख्या/वर्ष |
| 1.      | Please select 🔻 |      |        |              |           |            |                  |                  |
|         |                 |      |        |              |           |            |                  | Add New Row      |

## प्रस्तावित वृक्षारोपण (कृपया 🗸 करें) \* -

(क) फॉर्म वानिकी (पूरी भूमि पर) 🗹 (ख) कृषि वानिकी (कृषि फसलों के साथ या मेड पर) 🗹 \*\*कृषि वानकी हेतु 100 पौधा या इससे अधिक का रोपण करना आवश्यक है |

|          | पौधों की प्रज  | गति एवं संख्या  |                |
|----------|----------------|-----------------|----------------|
| क्र॰ सं॰ | प्रजाति का नाम | पौधों की संख्या |                |
| 1        | पॉप्लर 🔻       | 35              | T <sub>R</sub> |
|          |                |                 |                |

|               | बैंक खाता की विवरणी   | *             |   |
|---------------|-----------------------|---------------|---|
| बैंक खाता नं० | बैंक का नाम           | . I.F.S.C कोड |   |
| 01254885455   | * State Bank Of India | * SBI0001234  | * |

| घोषणा *                                                                                                    | _ |
|----------------------------------------------------------------------------------------------------|---|
|                                                                                                    |   |
|                                                                                                    |   |
| 🗹 में स्वेच्क्षा से अपनी भूमि पर वृक्षारोपण करना चाहता/ चाहती हूँ तथा रोपित पौधों की सुरक्षा एवं सम्पोषण की जिम्मेदारी लेता/लेती हूँ । वृक्षों के |   |
| परिपक होने की स्थिति में ही इन पौधों की कटाई आवश्यकतानुसार करूँगा/करुँगी                                                                          |   |
|                                                                                                    |   |

| Submission                                   |  |
|----------------------------------------------|--|
| Save as Draft Final Submit Print Application |  |
|                                              |  |

Powered & Design by NIC BSU

| C <sub>E</sub> Environn   | ent (<br>G                               |                                               |              |                                                    | ОК               | ne Applic                  | ation Form            |  |  |
|---------------------------|------------------------------------------|-----------------------------------------------|--------------|----------------------------------------------------|------------------|----------------------------|-----------------------|--|--|
|                           |                                          |                                               |              |                                                    |                  | Registre                   | ation Id:413037160001 |  |  |
|                           | <u>पॉप्लर ई</u> .                        | टी. पी. कृषि                                  | वे वानकी योग | जना के लिए उ                                       | गवेदन प्रपत्र    |                            |                       |  |  |
| भावेदक का विवरण           |                                          |                                               | G            | स्तावेज़ अपलोड व                                   | र्रे *           |                            |                       |  |  |
| नाम                       | टेस्ट                                    | *                                             |              |                                                    |                  |                            |                       |  |  |
| पिता का नाम               | फादर                                     | *                                             | **           | **फोटो ipea format और आकार अधिकतम 50kb होना चाहिए। |                  |                            |                       |  |  |
| पेशा                      | Software Devloper                        | *                                             | फ            | ोटो अपलोड करें                                     | Choose F         | Choose File No file chosen |                       |  |  |
| मोबाइल न.                 | 123456789                                | * Upload Signature Choose File No file chosen |              |                                                    |                  |                            |                       |  |  |
| ई-मेल                     | abc@gmail.com                            |                                               | हर<br>भ      | রাঞ্জर अपलोड करें<br>কামির চচ্চাল চর/              | 01100001         |                            |                       |  |  |
| वर्त्तमान पत्राचार का पता | पता                                      |                                               | ਾਨ<br>       | धतन लगान रसीद/लीज<br>ड की छायाप्रति                | Choose F         | le No file chosen          |                       |  |  |
| जिला                      | ADADTA                                   | *                                             | वैंद         | ह पासबुक की 1st. पृष्ठ                             | Choose F         | le No file chosen          |                       |  |  |
| प्रखंड                    | अररिया                                   | <b>v</b> *                                    | чр<br>**     | ाटाकापा<br>हस्ताक्षर अधिकतम अ                      | ) KB होना चाहिए। |                            |                       |  |  |
| वन प्रमंडल का नाम         | अररिया वन प्रमंडल                        | <b>v</b> *                                    | **           | दस्तावेज pdf/jpeg प्र                              | गरूप and Size ma | xx. 2MB में होना चाहिए।    |                       |  |  |
| वन प्रक्षेत्र का नाम      | ARARIA FOREST RA                         | NGE V                                         |              |                                                    |                  |                            |                       |  |  |
| Check Availability of     | <sup>5</sup> Nursery Plants. <u>Plea</u> | ase Click Here                                |              |                                                    |                  |                            |                       |  |  |
|                           |                                          |                                               | भूमि का वि   | वरण *                                              |                  |                            |                       |  |  |
| कमांक प्रखंड              | थाना                                     | पंचायत                                        | गांव         | खाता नंबर                                          | खेसरा नंबर       | रकबा (एकड़ में )           | रसीद संख्या/वर्ष      |  |  |
|                           |                                          |                                               |              |                                                    |                  |                            |                       |  |  |

|                                | forestonline.bih.nic.in says:<br>Are you sure you want submit !!!?<br>Prevent this page from creating additional dialogs. |                                                                 |
|--------------------------------|----------------------------------------------------------------------------------------------------|-----------------------------------------------------------------|
| क्रमांक प्रखंड<br>1. अकबरपुर ▼ | OK Cancel                                                                                                    | रकबा (एकड़ में ) रसीद संख्या/वर्ष<br>456 12/2016<br>Add New Row |

प्रस्तावित वृक्षारोपण (कृपया 🗸 करें) \*

(क) फॉर्म वानिकी (पूरी भूमि पर) 🕑 (ख) कृषि वानिकी (कृषि फसलों के साथ या मेड पर) 🕑 \*\*कृषि वानकी हेतु 100 पौधा या इससे अधिक का रोपण करना आवश्यक है |

पौधों की प्रजाति एवं संख्या

| क्र॰ सं॰ | प्रजाति का नाम | पौधों की संख्या |    |
|----------|----------------|-----------------|----|
| 1        | पॉप्लर ▼       | 35              | î, |
|          |                |                 |    |
|          |                |                 |    |

|               | बैंक खाता की विवरणी   | *             |   |
|---------------|-----------------------|---------------|---|
| बैंक खाता नंo | बैंक का नाम           | . I.F.S.C कोड |   |
| 01254885455   | * State Bank Of India | * SBI0001234  | * |

| घोषणा *                                                                                                    |
|----------------------------------------------------------------------------------------------------|
| रा से<br>बिसे स्वेच्क्षा से अपनी भूमि पर वृक्षारोपण करना चाहता/ चाहती हूँ तथा रोपित पौधों की सुरक्षा एवं सम्पोषण की जिम्मेदारी लेता/लेती हूँ । वृक्षों के<br>परिपक होने की स्थिति में ही इन पौधों की कटाई आवश्यकतानुसार करूँगा/करुँगी । |
| Submission                                                                                                    |

| Save as Draft | Final Submit          | Print Application |
|---------------|-----------------------|-------------------|
| Your appli    | cation has been saved | d as draft.       |

Click Horo Final Submit

| भावेदक का विवरण       दस्तावेज़ अपलोठ करें *         नाम       टेस्ट         पिता का नाम       फावर         पेशा       Software Devloper         मोबाइल न.       123456789         ई-मेल       abc@gmail.com         वर्त्तमान पत्राचार का पता       पता         तर्त्तमान पत्राचार का पता       पता         ग       •         खेला       ARARIA         प्रखंड       अररिया         वन प्रमंडल का नाम       अररिया वन प्रमंडल         त्रिया वन प्रमंडल       •         Check Avoilability of Nursery Plants. Please Click Here       Elick Here |                                                                                                    | पॉप्लर ई                                                                                                    | टी पी का                              | वानकी यो                   | Aft<br>Got<br>जना के लिए र                                                                                                    | ок<br>er <sup>/</sup> Submission<br>your Applica<br>знаст уул                                                       | n You<br>tion Id                                                                                                    | Log ou<br>Log ou<br>ration Id:413037160001 | u+ |
|----------------------------------------------------------------------------------------------------|----------------------------------------------------------------------------------------------------|----------------------------------------------------------------------------------------------------|---------------------------------------|----------------------------|----------------------------------------------------------------------------------------------------|----------------------------------------------------------------------------------------------------|----------------------------------------------------------------------------------------------------|--------------------------------------------|----|
| नामटेस्टपिता का नामफावरपेषाSoftware Devloperपोबाइल न.123456789ई-मेलabc@gmail.comई-मेलabc@gmail.comदर्तमान पत्राचार का पतापतापता*जिलाARARIAप्रखंडअररियावन प्रमंडल का नामARARIA FOREST RANGE रCheck Avoilability of Nursery Plants. Please Click Here                                                                                                    | भावेदक का विवरण                                                                                                    |                                                                                                    |                                       | <b>द</b>                   | स्तावेज़ अपलोड                                                                                                    | करें <b>*</b>                                                                                                    |                                                                                                    |                                            |    |
|                                                                                                    | नाम<br>पिता का नाम<br>पेशा<br>मोबाइल न.<br>ई-मेल<br>वर्त्तमान पत्राचार का पता<br>जिला<br>प्रखंड<br>वन प्रमंडल का नाम<br>वन प्रक्षेत्र का नाम<br>Check Availability o | टेस्ट<br>फादर<br>Software Devloper<br>123456789<br>abc@gmail.com<br>पता<br>ARARIA<br>अररिया<br>अररिया वन प्रमंडल<br>ARARIA FOREST RA | * * * * * * * * * * * * * * * * * * * | * ਧ U ਫ਼ ਮਾਤ ਤੋਂ ਹੈ ਹੈ ਧ * | *फोटो jpeg format<br>गेटो अपलोड करें<br>Jpload Signature<br>स्ताक्षर अपलोड करें<br>रू स्वामित्व प्रमाण पत्र/<br>श्वतन लगान रसीद/लीर<br>गेड की छायाप्रति<br>के पासबुक की 1st. पू<br>गेटोकॉपी<br>* हस्ताक्षर अधिकतम 3<br>* दस्तावेज pdf/jpeg | और आकार अधिकत<br>Choose F<br>Choose F<br>Choose F<br>Choose F<br>Choose F<br>O KB होना चाहिए <br>प्रारूप and Size m | ਸ 50kb होना चाहिए।<br>ile No file choser<br>ile No file choser<br>ile No file choser<br>ile No file choser<br>ax. 2MB में होना चाहिए। |                                            |    |
| भूमि का विवरण *                                                                                                    |                                                                                                    |                                                                                                    |                                       | – भूमि का वि               | वरण *                                                                                                    |                                                                                                    |                                                                                                    |                                            |    |

## \*\* दस्तावेज pdf/jpeg प्रारूप and Size max. 2MB में होना चाहिए।

वन प्रमंडल का नाम अररिया वन प्रमंडल वन प्रक्षेत्र का नाम ARARIA FOREST RANGE

Check Availability of Nursery Plants. <u>Please Click Here</u>

|         |           |       |           | ਼ ਮਸਿ का विव | रण *      |            |                  |                  |
|---------|-----------|-------|-----------|--------------|-----------|------------|------------------|------------------|
|         |           |       |           |              |           |            |                  |                  |
| क्रमांक | ਸ਼ਕਾਂਤ    | थाना  | पंचायत    | गांव         | खाता नंबर | खेसरा नंबर | रकबा (एकड़ में ) | रसीद संख्या/वर्ष |
| 1.      | अकबरपुर 🔹 | thana | panchayat | village      | 12345     | 65478      | 1456             | 12/2016          |
|         |           |       |           |              |           |            |                  | Add New Row      |
|         |           |       |           | 1            |           |            |                  |                  |

\* \*

Ŧ

प्रस्तावित वृक्षारोपण (कृपया 🗸 करें) \*

(क) फॉर्म वानिकी (पूरी भूमि पर) 🕑 (ख) कृषि वानिकी (कृषि फसलों के साथ या मेड पर) 🗹 \*\*कृषि वानकी हेतु 100 पौधा या इससे अधिक का रोपण करना आवश्यक है |

– पौधों की प्रजाति एवं संख्या –

| क्रo संo | प्रजाति का नाम | पौधों की संख्या |    |
|----------|----------------|-----------------|----|
| 1        | पॉप्लर 🔻       | 35              | î, |
|          |                |                 |    |

- बैंक खाता की विवरणी \*

| बैंक खाता नंo | बैंक का नाम           | . I.F.S.C कोड |   |
|---------------|-----------------------|---------------|---|
| 01254885455   | * State Bank Of India | * SBI0001234  | * |

- घोषणा \* -

🗹 मैं स्वेच्क्षा से अपनी भूमि पर वृक्षारोपण करना चाहता/ चाहती हूँ तथा रोपित पौधों की सुरक्षा एवं सम्पोषण की जिम्मेदारी लेता/लेती हूँ । वृक्षों के परिपक होने की स्थिति में ही इन पौधों की कटाई आवश्यकतानुसार करूँगा/करूँगी |

| Submission                                   |                                      |
|----------------------------------------------|--------------------------------------|
| Save as Draft Final Submit Print Application | Click Here Print Your<br>Application |
| No. 8986153233) for future Correspondence.   |                                      |

Powered & Design by NIC BSU

|                                                       |                                                                                                  | <u>=</u><br>पॉप्लर                                                              | ई. टी. पी.                                                                                                    | कषि वानकी                                                                                                    | योजना के लि                                                                                                    | ए आवेढन प्रप                                                                                                    | 3                                                                                                    |                                                                      |  |
|-------------------------------------------------------|--------------------------------------------------------------------------------------------------|---------------------------------------------------------------------------------|----------------------------------------------------------------------------------------------------|----------------------------------------------------------------------------------------------------|----------------------------------------------------------------------------------------------------|----------------------------------------------------------------------------------------------------|----------------------------------------------------------------------------------------------------|----------------------------------------------------------------------|--|
| संख्या                                                | 41303716000                                                                                      | 1                                                                               |                                                                                                    | -                                                                                                    |                                                                                                    |                                                                                                    |                                                                                                    |                                                                      |  |
| दक का                                                 | विवरण                                                                                            | 2                                                                               |                                                                                                    |                                                                                                    | – दस्तावज़ अपलाड*                                                                                                    |                                                                                                    |                                                                                                    |                                                                      |  |
|                                                       | नाम                                                                                              | <u>ट</u> ेस्ट                                                                   |                                                                                                    |                                                                                                    |                                                                                                    |                                                                                                    |                                                                                                    |                                                                      |  |
|                                                       | ोपता का नाम<br>रोषण                                                                              | 4PIGR                                                                           | Daulanan                                                                                                    |                                                                                                    |                                                                                                    | (                                                                                                    |                                                                                                    |                                                                      |  |
|                                                       | पशा<br>गोताहल न                                                                                  | 122456790                                                                       | 8 Bevioper                                                                                                    |                                                                                                    |                                                                                                    |                                                                                                    | 2                                                                                                    |                                                                      |  |
|                                                       | माबाइलाग.<br>ई -मेल                                                                              | abc@omail                                                                       | Lcom                                                                                                    |                                                                                                    |                                                                                                    |                                                                                                    | ното                                                                                                 |                                                                      |  |
|                                                       | वर्त्तमान पत्राचार का                                                                            | पता पता                                                                         |                                                                                                    |                                                                                                    |                                                                                                    | AV                                                                                                    | NOT                                                                                                  |                                                                      |  |
|                                                       | जিলা                                                                                             | ARARIA                                                                          |                                                                                                    |                                                                                                    |                                                                                                    |                                                                                                    |                                                                                                    |                                                                      |  |
|                                                       | ਸ਼ੁखंड                                                                                           | Araria                                                                          |                                                                                                    |                                                                                                    |                                                                                                    |                                                                                                    |                                                                                                    |                                                                      |  |
|                                                       | वन प्रमंडल का नाम                                                                                | ARARIA                                                                          |                                                                                                    |                                                                                                    |                                                                                                    |                                                                                                    |                                                                                                    |                                                                      |  |
|                                                       | वन प्रक्षेत्र का नाम                                                                             | ARARIA F                                                                        | OREST RANGE                                                                                                    |                                                                                                    |                                                                                                    | 4130                                                                                                    | 37160001                                                                                             |                                                                      |  |
|                                                       |                                                                                                  |                                                                                 |                                                                                                    |                                                                                                    |                                                                                                    |                                                                                                    |                                                                                                    |                                                                      |  |
|                                                       |                                                                                                  |                                                                                 |                                                                                                    |                                                                                                    | Land-ownership a                                                                                                    | ertificates/updat<br>lease deed photo                                                                                             | e<br>2009/                                                                                           |                                                                      |  |
|                                                       |                                                                                                  |                                                                                 |                                                                                                    |                                                                                                    | Dhata area 6                                                                                                    | lease deed priores                                                                                                    | ~~P7                                                                                                 |                                                                      |  |
|                                                       |                                                                                                  |                                                                                 |                                                                                                    | I                                                                                                    | Рпото сору от                                                                                                    |                                                                                                    |                                                                                                    |                                                                      |  |
|                                                       |                                                                                                  |                                                                                 |                                                                                                    |                                                                                                    | Bank Passbook 1s                                                                                                    | t. Page                                                                                                    |                                                                                                    |                                                                      |  |
| भूमि क                                                | ग विवरण *                                                                                        |                                                                                 |                                                                                                    |                                                                                                    | Bank Passbook 1s                                                                                                    | t. Page                                                                                                    |                                                                                                    |                                                                      |  |
| भूमि क<br><b>क्रमांक</b>                              | ग विवरण *                                                                                        | थाना                                                                            | पंचायत                                                                                                    | गांव                                                                                                    | Photo copy of<br>Bank Passbook 1s<br>खाता नंबर                                                                                                    | t. Page<br>खेसरा नंबर                                                                                                    | रकबा (एकड़ में )                                                                                     | रसीद संख्या/वर्ष                                                     |  |
| भूमि क<br>क्रमांक<br>1.                               | ग विवरण *<br>प्रखंड<br>Akbarpur                                                                  | थाना<br>thana                                                                   | पंचायत<br>panchayat                                                                                                    | गांव<br>village                                                                                                    | Photo copy of<br>Bank Passbook 1s<br>खाता नंबर<br>12345                                                                                                    | t. Page<br>खेसरा नंबर<br>65478                                                                                                    | रकबा (एकड़ में )<br>1456                                                                             | रसीद संख्या/वर्ष<br>12/2016                                          |  |
| भूमि क<br>क्रमांक<br>1.                               | ग विवरण *<br>प्रखंड<br>Akbarpur                                                                  | थाना<br>thana                                                                   | <u>पंचायत</u><br>panchayat                                                                                                    | गांव<br>village                                                                                                    | Photo copy of<br>Bank Passbook 1s<br>खाता नंबर<br>12345                                                                                                    | t. Page<br>खेसरा नंबर<br>65478                                                                                                    | रकबा (एकड़ में )<br>1456                                                                             | <b>रसीद संख्या/वर्ष</b><br>12/2016                                   |  |
| भूमि क<br>क्रमांक<br>1.                               | ग विवरण *<br>प्रखंड<br>Akbarpur                                                                  | थाना<br>thana                                                                   | <mark>पंचायत</mark><br>panchayat<br>प्र                                                                                                    | गांव<br>village<br>स्तावित वृक्षारोपण                                                                                                    | Photo copy of<br>Bank Passbook 1s<br>खाता नंबर<br>12345<br>(कृपया / करें) * —                                                                                                    | t. Page<br>खेसरा नंबर<br>65478                                                                                                    | रकबा (एकड़ में )<br>1456                                                                             | रसीद संख्या/वर्ष<br>12/2016                                          |  |
| भूमि क<br>क्रमांक<br>1.                               | ग विवरण *<br>प्रखंड<br>Akbarpur<br>🕑 फॉर्म वानिव                                                 | थाना<br>thana<br>गै (पूरी भूमि पर) 闭                                            | पंचायत<br>panchayat<br>प्र<br>कृषि वानिकी (कृषि                                                                                                  | गांव<br>village<br>स्तावित वृक्षारोपण<br>र फसलों के साथ या                                                                                                    | Photo copy of<br>Bank Passbook 1s<br>खाता नंबर<br>12345<br>(कृपया √ करें) *—<br>मेड पर) (B) agro-fo                                                                                                    | t. Page<br>खेसरा नंबर<br>65478<br>restry (with agric                                                                              | रकबा (एकड़ में )<br>1456<br>ultural crops or on                                                      | रसीद संख्या/वर्ष<br>12/2016<br>bund)                                 |  |
| भूमि क<br>क्रमांक<br>1.                               | ग विवरण *<br>प्रखंड<br>Akbarpur<br>@ फॉर्म वानिव                                                 | <b>थाना</b><br>thana<br>गै (पूरी भूमि पर) <i>र</i>                              | <mark>पंचायत</mark><br>panchayat<br><br>प्र<br>कृषि वानिकी (कृषि                                                                                 | गांव<br>village<br>स्तावित वृक्षारोपण<br>र फसलों के साथ या<br>—-पौधों की प्रजाल                                                                                                    | Photo copy of<br>Bank Passbook 1s<br>खाता नंबर<br>12345<br>(कृपया √ करें) *—<br>मेड पर) (B) agro-fo<br>ते एवं संख्या—                                                                                                    | t. Page<br>खेसरा नंबर<br>65478<br>restry (with agric                                                                              | रकबा (एकड़ में )<br>1456<br>ultural crops or on                                                      | <b>रसीद संख्या/वर्ष</b><br>12/2016<br>bund)                          |  |
| भूमि क<br>क्रमांक<br>1.                               | ग विवरण *<br>प्रखंड<br>Akbarpur<br>@ फॉर्म वानिव                                                 | थाना<br>thana<br>गै (पूरी भूमि पर) @<br>क्रि॰ सं॰ प्र                           | <mark>पंचायत</mark><br>panchayat<br>ुकृषि वानिकी (कृषि<br>जाति का नाम                                                                            | गांव<br>village<br>स्तावित वृक्षारोपण<br>फसलों के साथ या<br>— पौधों की प्रजाबि                                                                                                    | Photo copy of<br>Bank Passbook 1s<br>12345<br>(कृपया √ करें) * —<br>मेड पर) (B) agro-fo<br>ते एवं संख्या—                                                                                                    | t. Page<br>खेसरा नंबर<br>65478<br>restry (with agric<br>धों की संख्या                                                             | रकवा (एकड़ में )<br>1456<br>ultural crops or on                                                      | <b>रसीद संख्या/वर्ष</b><br>12/2016<br>bund)                          |  |
| भूमि क<br>क्रमांक<br>1.                               | ग विवरण *<br>प्राखंड<br>Akbarpur<br>🖉 फॉर्म वानिव                                                | थाना<br>thana<br>गे (पूरी भूमि पर) <i>€</i><br>ज्ञ <b>ि० सं०</b> प्र<br>1 प     | पंचायत<br>panchayat<br>प्र<br>कृषि वानिकी (कृषि<br>जाति का नाम<br>गॅप्लर                                                                         | गांव<br>village<br>स्तावित वृक्षारोपण<br>कि फसलों के साथ या<br>—पौधों की प्रजालि                                                                                                    | Photo copy of<br>Bank Passbook 1s<br>12345<br>(कृपया √ करें) * —<br>मेड पर) (B) agro-fo<br>ते एवं संख्या—                                                                                                    | t. Page<br>खेसरा नंबर<br>65478<br>restry (with agric<br>धों की संख्या<br>35                                                       | रकवा (एकड़ में )<br>1456<br>ultural crops or on                                                      | रसीद संख्या/वर्ष<br>12/2016<br>bund)                                 |  |
| भूमि क<br>क्रमांक<br>1.                               | ग विवरण *<br>प्रिखंड<br>Akbarpur<br>🖉 फॉर्म वानिव                                                | <b>थाना</b><br>thana<br>गे (पूरी भूमि पर) @<br>क्र <u>िo संo प्र</u><br>1 प     | <u>पंचायत</u><br>panchayat<br><br><br>कृषि वानिकी (कृषि<br>जाति का नाम<br>गॅप्लर                                                                 | गांव<br>village<br>स्तावित वृक्षारोपण<br>1 फसलों के साथ या<br>—- पौधों की प्रजानि<br>—- बैंक खाता की                                                                                     | Photo copy of<br>Bank Passbook 1s<br>खाता नंबर<br>12345<br>(कृपया / करें) *—<br>मेड पर) (B) agro-fo<br>ते एवं संख्या—<br>पौष<br>विवरणी *—                                                                                      | t. Page<br>खेसरा नंबर<br>65478<br>restry (with agric<br>धों की संख्या<br>35                                                       | रकवा (एकड़ में )<br>1456<br>ultural crops or on                                                      | रसीद संख्या/वर्ष<br>12/2016<br>bund)                                 |  |
| भूमि क<br>क्रमांक<br>1.<br>बैंक खार                   | ग विवरण *<br>प्रखंड<br>Akbarpur<br>🖉 फॉर्म वानिव                                                 | <b>थाना</b><br>thana<br>गै (पूरी भूमि पर) @<br>क्र <b>ं रांo</b> प्र<br>1 प     | पंचायत<br>panchayat<br><br>कृषि वानिकी (कृषि<br>जाति का नाम<br>गॅप्लर<br>बैंक का नाम                                                             | गांव<br>village<br>स्तावित वृक्षारोपण<br>1 फसलों के साथ या<br>—                                                                                                    | मार्गे copy of<br>Bank Passbook 1s<br>12345<br>(कृपया √ करें) * —<br>मेड पर) (B) agro-fo<br>ते एवं संख्या—<br>पौष<br>विवरणी * —                                                                                                | t. Page<br>खेसरा नंबर<br>65478<br>restry (with agric<br>धों की संख्या<br>35                                                       | रकबा (एकड़ में )<br>1456<br>ultural crops or on                                                      | <b>रसीद संख्या/वर्ष</b><br>12/2016<br>bund)                          |  |
| भूमि क<br>क्रमांक<br>1.<br>                           | ग विवरण *<br>                                                                                    | थाना<br>thana<br>गी (पूरी भूमि पर) <i>ख</i><br>जि <b>० सं० प्र</b><br>1 प       | पंचायत<br>panchayat<br>प्र<br>कृषि वानिकी (कृषि<br>जाति का नाम<br>रॉप्लर<br>बैंक का नाम<br>State Bank Of                                         | गांव<br>village<br>स्तावित वृक्षारोपण<br>कि फसलों के साथ या<br>— पौधों की प्रजाति<br>— बैंक खाता की                                                                                      | Photo copy of<br>Bank Passbook 1s<br><b>खाता नंबर</b><br>12345<br>(कृपया / करें) *—<br>मेड पर) (B) agro-fo<br>ते एवं संख्या—<br>विवरणी *—                                                                                      | t. Page<br>खेसरा नंबर<br>65478<br>restry (with agric<br>धों की संख्या<br>35<br>I.F.<br>SB                                         | रकवा (एकड़ में )<br>1456<br>ultural crops or on<br>                                                  | रसीद संख्या/वर्ष<br>12/2016<br>bund)                                 |  |
| भूमि क<br>क्रमांक<br>1.<br>बैंक खार<br>01254          | ग विवरण *<br>                                                                                    | थाना<br>thana<br>गे (पूरी भूमि पर) €<br>क्रिo संo प्र<br>1 प                    | पंचायत<br>panchayat<br>प्र<br>कृषि वानिकी (कृषि<br>जाति का नाम<br>गेंप्लर<br>बैक का नाम<br>State Bank Of                                         | गांव<br>village<br>स्तावित वृक्षारोपण<br>के फसलों के साथ या<br>— पौधों की प्रजाति<br>— बैंक खाता की<br>— बैंक खाता की                                                                    | Photo copy of<br>Bank Passbook 1s<br>12345<br>(कृपया / करें) *—<br>मेड पर) (B) agro-fo<br>ते एवं संख्या—<br>1<br>विवरणी *—                                                                                                    | t. Page<br>खेसरा नंबर<br>65478<br>restry (with agric<br>धों की संख्या<br>35<br>I.F.<br>58                                         | रकवा (एकड़ में )<br>1456<br>ultural crops or on<br>5.C कोड<br>10001234                               | रसीद संख्या/वर्ष<br>12/2016<br>bund)                                 |  |
| भूमि क<br>क्रमांक<br>1.<br>बैंक खार<br>01254          | ग विवरण *<br>                                                                                    | थाना<br>thana<br>ने (पूरी भूमि पर) @<br>किंo संo प्र<br>1 प                     | पंचायत<br>panchayat<br>- प्र<br>कृषि वानिकी (कृषि<br>जाति का नाम<br>गेप्लर<br>बैंक का नाम<br>State Bank Of                                       | गांव<br>village<br>स्तावित वृक्षारोपण<br>ो फसलों के साथ या<br>                                                                                                    | Prioto copy of<br>Bank Passbook 1s<br>खाता नंबर<br>12345<br>(कृपया / करें) *—<br>मेड पर) (B) agro-fo<br>ते एवं संख्या—<br>वेवरणी *—<br>1 विवरणी *—                                                                             | t. Page<br>खेसरा नंबर<br>65478<br>restry (with agric<br>धों की संख्या<br>35<br>I.F.<br>5B                                         | रकबा (एकड़ में )<br>1456<br>ultural crops or on<br>                                                  | रसीद संख्या/वर्ष<br>12/2016<br>bund)                                 |  |
| भूमि क<br>क्रमांक<br>1.<br>बैंक खार<br>01254<br>मैं र | ग विवरण *<br>                                                                                    | थाना<br>thana<br>गै (पूरी भूमि पर) @<br>जिन्न संग्र<br>1 प<br>1 प               | पंचायत<br>panchayat<br><br>कृषि वानिकी (कृषि<br>जाति का नाम<br>गेंप्लर<br>बैंक का नाम<br>State Bank Of<br>करना चाहता/ च<br>ने की स्थिति से ब     | गांव<br>village<br>स्तावित वृक्षारोपण<br>किसलों के साथ या<br>—पौधों की प्रजाति<br>—वैंक खाता की<br>—बैंक खाता की<br>—बैंक खाता की<br>—बेंक खाता की                                       | Photo copy of<br>Bank Passbook 1s<br>खाता नंबर<br>12345<br>(कृपया √ करें) * —<br>मेड पर) (B) agro-fo<br>ते एवं संख्या—<br>पेत परे (B) agro-fo<br>ते एवं संख्या—<br>वेवरणी * —<br>पत परेधों की सुरक्षा<br>कटाई आवष्णक्रम        | t. Page<br>खेसरा नंबर<br>65478<br>restry (with agric<br>धों की संख्या<br>35<br>I.F.<br>5B<br>I.Q.<br>5B                           | रकबा (एकड़ में )<br>1456<br>ultural crops or on<br>5.C कोड<br>10001234<br>जिम्मेदारी लेता/व          | <b>रसीद संख्या/वर्ष</b><br>12/2016<br>bund)<br>लेती हूँ । वृक्षों के |  |
| भूमि क<br>क्रमांक<br>1.<br>बैंक खार<br>01254<br>में र | ग विवरण *<br>प्रिखंड<br>Akbarpur<br>© फॉर्म वानिव<br>का नं०<br>885455<br>स्वेच्क्षा से अपनी भूमि | थाना<br>thana<br>ही (पूरी भूमि पर) €<br>ज्ञि॰ सं॰ प्र<br>1 प<br>परिपक हो        | पंचायत<br>panchayat<br>प्र<br>कृषि वानिकी (कृषि<br>जाति का नाम<br>गॅप्लर<br>बैंक का नाम<br>State Bank Of<br>करना चाहता/ च<br>ने की स्थिति में ह  | गांव<br>village<br>स्तावित वृक्षारोपण<br>के फसलों के साथ या<br>— पीधों की प्रजाति<br>— बैंक खाता की<br>— बैंक खाता की<br>— बेंक खाता की<br>— घोषण<br>हती हूँ तथा रोपि<br>ो इन पौधों की व | Photo copy of<br>Bank Passbook 1s<br><b>खाता नंबर</b><br>12345<br>(कृपया / करें) *—<br>मेड पर) (B) agro-fo<br>ते एवं संख्या—<br>वे एवं संख्या—<br>विवरणी *—<br>विवरणी *—<br>वेत पौधों की सुरक्षा<br>गटाई आवश्यकता              | t. Page<br>खेसरा नंबर<br>65478<br>restry (with agric<br>धों की संख्या<br>35<br>I.F.<br>58<br>I एवं सम्पोषण की<br>नुसार करूँगा/कर् | रकबा (एकड़ में )<br>1456<br>ultural crops or on<br>5.C कोड<br>10001234<br>जिम्मेदारी लेता/उ<br>हंगी  | रसीद संख्या/वर्ष<br>12/2016<br>bund)<br>होती हूँ । वृक्षों के        |  |
| भूमि क<br>क्रिमांक<br>1.<br>वैक खार<br>01254<br>में र | ग विवरण *<br>                                                                                    | थाना<br>thana<br>ही (पूरी भूमि पर) €<br>कि रांo प्र<br>1 प<br>1 प<br>परिपक्व हो | पंचायत<br>panchayat<br>प्र<br>कृषि वानिकी (कृषि<br>जाति का नाम<br>गॅप्लर<br>बैंक का नाम<br>State Bank Of<br>करना चाहता/ च<br>ने की स्थिति में ही | गांव<br>village<br>स्तावित वृक्षारोपण<br>क फसलों के साथ या<br>— पौधों की प्रजाति<br>— बैंक खाता की<br>— बैंक खाता की<br>— बैंक खाता की<br>— बोषण<br>हती हूँ तथा रोपि<br>ो इन पौधों की व  | Photo copy of<br>Bank Passbook 1s<br>खाता नंबर<br>12345<br>(कृपया / करें) *—<br>मेड पर) (B) agro-fo<br>ते एवं संख्या—<br>प्ते परे (B) agro-fo<br>ते एवं संख्या—<br>पौर्ण<br>विवरणी *—<br>पेत पौधों की सुरक्षा<br>PCIई आवश्यकता | t. Page<br>खेसरा नंबर<br>65478<br>restry (with agric<br>धों की संख्या<br>35<br>I.F.<br>SB<br>I एवं सम्पोषण की<br>नुसार करूँगा/क   | रकबा (एकड़ में )<br>1456<br>ultural crops or on<br>5.C कोड<br>10001234<br>जिम्मेदारी लेता/द<br>रूंगी | रसीद संख्या/वर्ष<br>12/2016<br>bund)<br>तेती हूँ । वृक्षों के        |  |

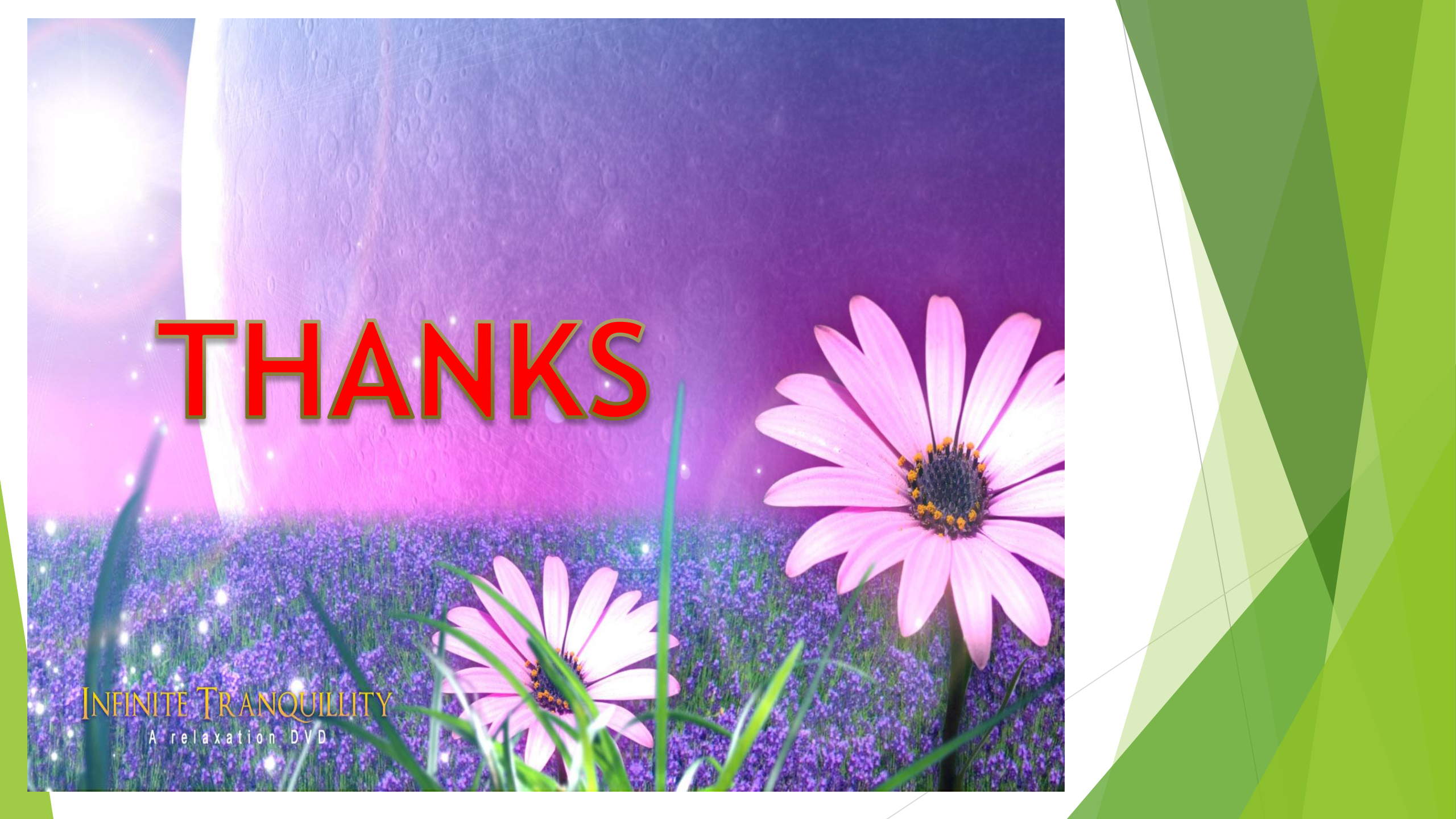